## CÓMO OBTENGO EL LIBRE DE DEUDA DE RODADOS?

Ingresar al sitio web: www.neuquencapital.gov.ar, hacer click en "Pagá tus impuestos municipales"

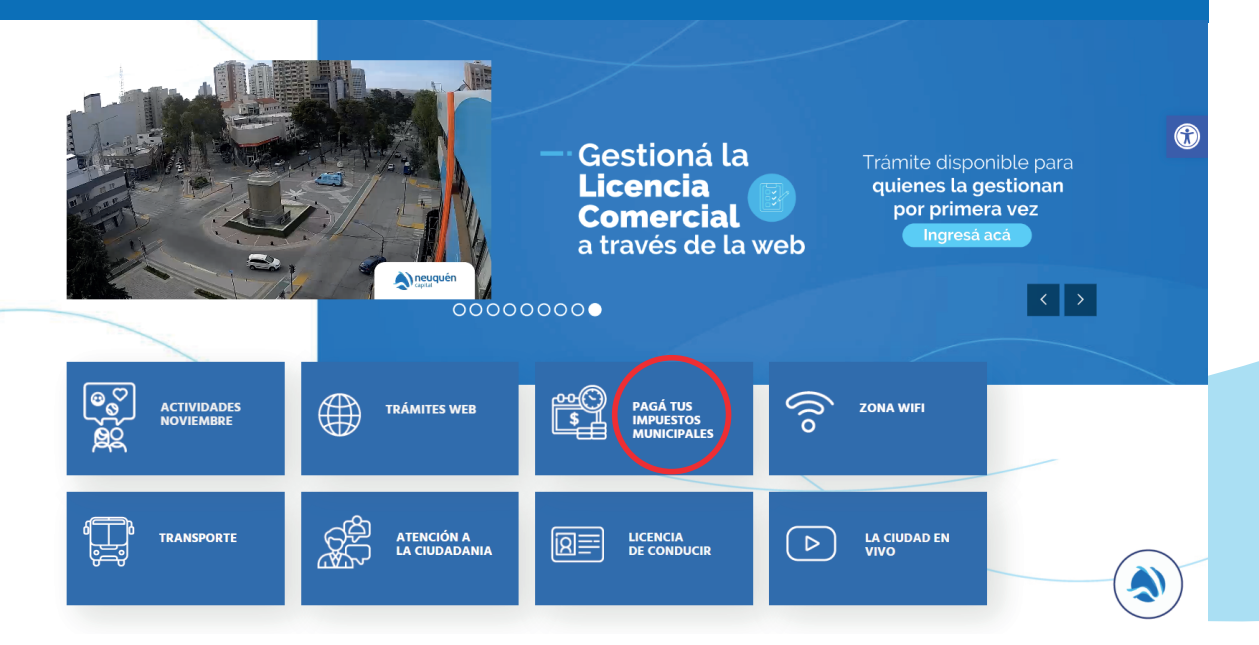

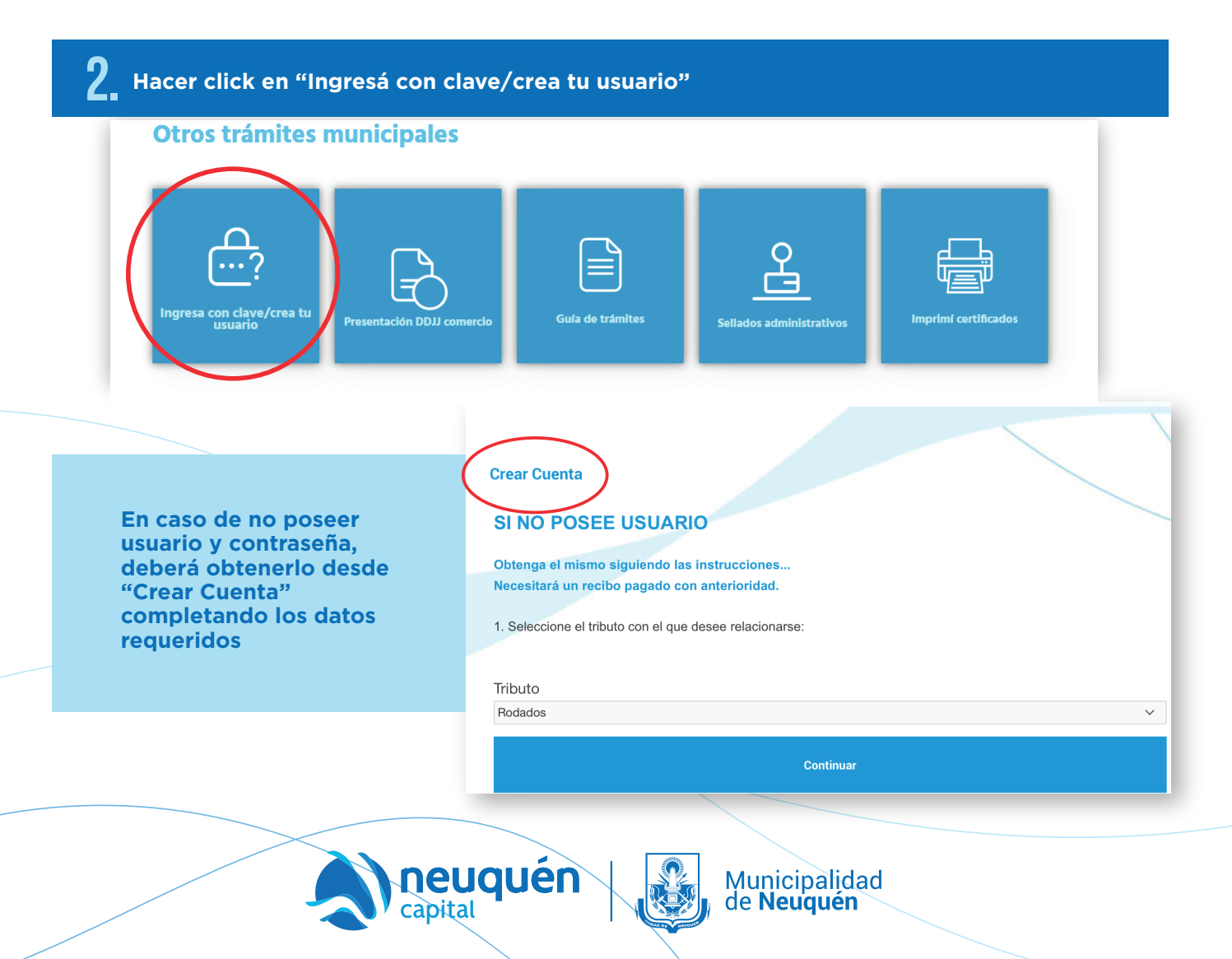

| 11                                                                 | NGRESO CON USUARIO REGISTRADO                                                                                                  |
|--------------------------------------------------------------------|----------------------------------------------------------------------------------------------------|
|                                                                    | Usuaria Deviate da                                                                                                    |
|                                                                    |                                                                                                    |
|                                                                    | Puede actualizar recibos de cuotas vencidas, solicitar libre de deuda, adherirse a recibo<br>electrónico entre otras opciones. |
|                                                                    | * Tipo y nro de documento:                                                                                                    |
|                                                                    |                                                                                                    |
|                                                                    |                                                                                                    |
|                                                                    | * Contraseña:                                                                                                    |
|                                                                    |                                                                                                    |
|                                                                    | Entrar                                                                                                    |
|                                                                    | iHa olvidado su contraseña?                                                                                                    |
|                                                                    |                                                                                                    |
|                                                                    |                                                                                                    |
| En anos                                                            | a da babay abuidada ay aantwaasiin dabayi baaay aliak an (()) a buidada                                                        |
|                                                                    | CHA OIVIUAUO SU CONTrasena?                                                                                                    |
|                                                                    |                                                                                                    |
|                                                                    |                                                                                                    |
| 0.                                                                 |                                                                                                    |
| 3 Luego, se                                                        | eleccionar "Mis Trámites".                                                                                                    |
| 3 Luego, se                                                        | eleccionar "Mis Trámites".                                                                                                    |
| 3. Luego, se                                                       | eleccionar "Mis Trámites".                                                                                                    |
| 3. Luego, se<br><u>Copical</u><br>Ais Tributos  Tribunal de Faltas | eleccionar "Mis Trámites".                                                                                                    |
| 3. Luego, se                                                       | eleccionar "Mis Trámites".                                                                                                    |
| 3. Luego, se                                                       | eleccionar "Mis Trámites".                                                                                                    |
| 3. Luego, se<br><u>Capital</u><br>Is Tributos  Tribunal de Faltas  | eleccionar "Mis Trámites".                                                                                                    |
| 3. Luego, se                                                       | eleccionar "Mis Trámites".                                                                                                    |
| 3. Luego, se                                                       | eleccionar "Mis Trámites".                                                                                                    |
| 3. Luego, se                                                       | eleccionar "Mis Trámites".                                                                                                    |
| 3. Luego, se                                                       | eleccionar "Mis Trámites".                                                                                                    |
| 3. Luego, se                                                       | eleccionar "Mis Trámites".                                                                                                    |
| 3 Luego, se                                                        | Pleccionar "Mis Trámites".                                                                                                    |
| 3 Luego, se                                                        | eleccionar "Mis Trámites".                                                                                                    |
| 3. Luego, se                                                       | Aleccionar "Mis Trámites".                                                                                                    |
| 3. Luego, se                                                       | Aleccionar "Mis Trámites".                                                                                                    |
| 3 Luego, se                                                        | Aleccionar "Mis Trámites".                                                                                                    |

## Seleccioná el tipo de trámite "Libre de deuda rodados de Ingresos Públicos (Patente)".

| Nuevo Trámite                   |                                                                          |
|---------------------------------|--------------------------------------------------------------------------|
| Tipo tram                       | ite Libre deuda rodados de Ingresos Públicos (Patente) V                 |
| Tipo imponil                    | ble Rodado 🗸                                                             |
| Roda                            | do do                                                                    |
|                                 | XXX-999/X-9999999/-9999999/999-XXX/XX-999-XX/X-999-XXX                   |
| Email de Contac                 | cto                                                                      |
| Teléfono de Contac              | cto                                                                      |
|                                 | Iniciar Trámite                                                          |
|                                 |                                                                          |
|                                 |                                                                          |
|                                 |                                                                          |
|                                 |                                                                          |
| <b>5</b> _ Completá los datos o | del Rodado, Email de Contacto y Teléfono. Hacé click en "Iniciar Trámite |
|                                 |                                                                          |
| levo framite                    |                                                                          |
| Tipo tramite                    | Libre deuda rodados de Ingresos Públicos (Patente) 💙                     |
| Tipo imponible                  | Rodado 🖌                                                                 |
| Rodado                          |                                                                          |
|                                 | XXX-999/X-9999999/-9999999/999-XXX/XX-999-XX/X-999-XXX                   |
| Email de Contacto               |                                                                          |
| Toléfono de Contacto            |                                                                          |

| <b>6</b> Hacer click en "Facturar". |                                                    |                |       |               |            |                |              |            |           |               |           |               |
|-------------------------------------|----------------------------------------------------|----------------|-------|---------------|------------|----------------|--------------|------------|-----------|---------------|-----------|---------------|
|                                     |                                                    |                |       |               |            |                |              |            |           |               |           | $\backslash$  |
| <b>२</b> ~                          | Q V Ir Acciones V                                  |                |       |               |            |                |              |            |           |               |           |               |
| Nro.Trámite ↓≓                      | Trámite                                            | Identificación | Email | Fecha entrega | Fecha pago | Fecha vigencia | Fecha inicio | Nro.Recibo | Rechazado | Sellados      | Descargar | Observaciones |
| 162                                 | Libre deuda rodados de Ingresos Públicos (Patente) |                | -     | -             |            |                | 27/10/2022   |            | . (       | 🖶 Facturar    |           | -             |
|                                     |                                                    |                |       |               |            |                |              |            |           | $\overline{}$ |           | 1 - 1         |

Iniciar Trámite

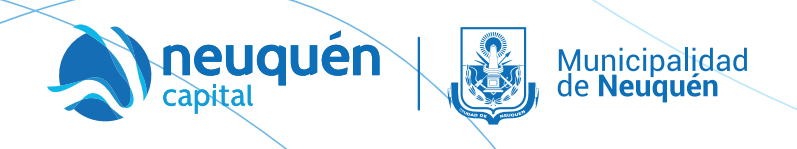

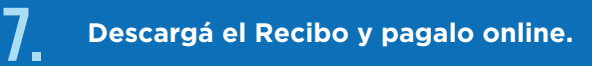

| Chk↑≞            | Chk ↑≞. Recibo                              |             | Vencimiento      | Leyenda        |                                                                                                    |
|------------------|---------------------------------------------|-------------|------------------|----------------|----------------------------------------------------------------------------------------------------|
|                  | 259369985                                   | 200         | 02/12/2022       | Usuario        |                                                                                                    |
| eleccione el med | io de Pago Electrónico<br>king <sup>1</sup> | rcado<br>Jo | <b>pipa∳≎</b> Pa | ago <b>TIC</b> | Conservations of the second second se |
|                  |                                             |             |                  |                | et option of the second second s                                                                                                    |

| DE NEUQUEN<br>CUIT. 30-63925166-3                                                                                                    | SILVESTRI, YESICA NOELIA                                                 |   |
|----------------------------------------------------------------------------------------------------|--------------------------------------------------------------------------|---|
| Observaciones<br>Neu Trante 10970-Libre deuda rodados de<br>Ingenos Natuca<br>Ingenos Natuca<br>Ingenos Natuca<br>Natural<br>Nechel Inicio 627/2022 | Tellado para libre deuda patente on line 5200,00                         |   |
|                                                                                                    | A Pagar C/Acces, al 02/12/2022 \$200,00                                  |   |
| MUNICIPALIDAD de NEUQUEN Recibo Ne                                                                                                    | (1988 E MENCETTO<br>0002-59086985 A Pagar C/Acces. al 02/12/2022 \$200.0 | 0 |
| MUNICIPALIDAD de NEUQUEN Recibo Nr                                                                                                    | . 0002-59366985 A Pagar C/Acces. al 02/12/2022 (PARA LL BANCO            | 0 |

## **B** Una vez pagado, podés Descargar el Pdf del Libre de Deuda.

| 333 | Libre<br>deuda<br>rodados<br>de<br>Ingresos<br>Públicos<br>(Patente) | m@gmail.com | 1-1 | 24/11/2022 | 17 | 24/11/2022 | 259354276 | - ( | Descargar · |
|-----|----------------------------------------------------------------------|-------------|-----|------------|----|------------|-----------|-----|-------------|
|     | Libre                                                                |             |     |            |    |            |           |     |             |

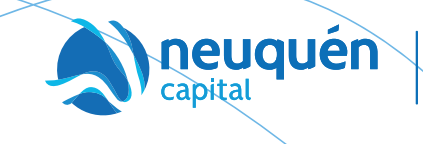

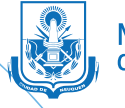

Municipalidad de **Neuquén**